## How to link a Request to the Expense Report

A request can be added to the expense report in the following way:

In the **Expenses** tab, choose your expense report. Once it has opened, click **report title** (ex. "Training Request 2020").

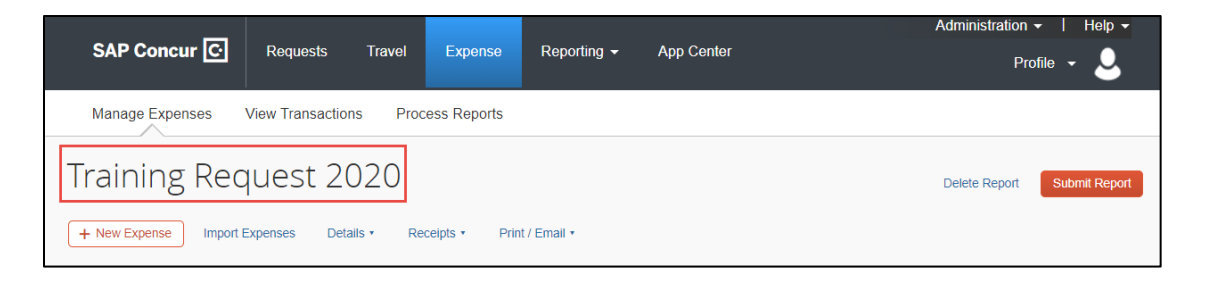

The details of the trip will show and at the very bottom of the pop-up, you will find an "Add" button.

| Report header for: Train                                                                 | ing Request 2020                                                                                    |                                                                                       |                                                         |                                                | □ ×                            |
|------------------------------------------------------------------------------------------|----------------------------------------------------------------------------------------------------|---------------------------------------------------------------------------------------|---------------------------------------------------------|------------------------------------------------|--------------------------------|
| Comments To/From<br>Approvers/Processors                                                 |                                                                                                    |                                                                                       |                                                         |                                                | ·                              |
| Business Unit<br>(SACST) SACST - Cal State                                               | Fund<br>(MDS01) MDS01 - General C<br>Project                                                        | Department (48100) 48100 - /                                                          | Accounts Pa                                             | jram,                                          | ∽                              |
| Report Currency<br>US, Dollar<br>Amount Not Approved<br>0.00<br>Amount Due User<br>55.00 | Approval Status<br>Not Submitted<br>Amount Approved<br>145.00<br>Amount Due University Card<br>0.00 | Report Total<br>155.00<br>Amount University<br>100.00<br>Total Amount Clain<br>145.00 | Pers       10.0       Paid     Amo       0.00       1ed | onal Expenses<br>00<br>unt Due University<br>0 |                                |
| Requests       Requests       Request Name                                               | lequest ID                                                                                          | Cancelled                                                                             | Request Total                                           | Amount Approved                                | Add Remove<br>Amount Remaining |

Choose the request and then click **Add**. Choose **Save**. The Request is now linked.

|   | Request  | Request ID | Cancelled | Request    | Amount     | Amount   |
|---|----------|------------|-----------|------------|------------|----------|
|   | Blanket  | 3KXN       | No        | \$664.00   | \$664.00   | \$664.00 |
|   | CHELF    | 3KHN       | No        | \$1,193.10 | \$1,193.10 | \$137.33 |
| 1 | Training | 3YLX       | No        | \$0.00     | \$0.00     | \$0.00   |
|   |          |            |           |            |            |          |
|   |          |            |           |            |            |          |

\*If your request is not showing up in Available Requests, then it was automatically closed. You can email <u>sacstatetravel@csus.edu</u> with the Request ID # and we can reopen the request for you.

Please be aware requests automatically close 61 days after the travel end date, as Travel Policy states all reports should be submitted within this time frame.

| equests               |            |           |               |                 | Add Remove       |
|-----------------------|------------|-----------|---------------|-----------------|------------------|
| Request Name          | Request ID | Cancelled | Request Total | Amount Approved | Amount Remaining |
| Training Request 2020 | 3YLX       | No        | \$0.00        | \$0.00          | \$0.00           |

In the future, make sure to start an expense report from the **Requests** tab and choosing the **Expense** link, under the Action column on the right side of your approved request, and submit the report within 60 days of your trip return date.

|           |                                                      |                   |                 |                | Adn              | ninistration -   Help - |  |  |
|-----------|------------------------------------------------------|-------------------|-----------------|----------------|------------------|-------------------------|--|--|
| SAP       | Concur C Requests                                    | Travel Expense    | Reporting -     | App Center     |                  | Profile 👻 💄             |  |  |
| Manag     | e Requests New Request                               | Process Requests  | Quick Search    |                |                  |                         |  |  |
| Activ     | Active Request Copy Request Close Inactivate Request |                   |                 |                |                  |                         |  |  |
| View •    |                                                      |                   |                 |                |                  |                         |  |  |
| Request N | Request Name Image: Segins With Image: Go            |                   |                 |                |                  |                         |  |  |
|           | Request Name                                         | Request ID Status | Request Dates • | Date Submitted | Total Approved a | Remaining Action        |  |  |
|           | Training Request 2020                                | 3YLX Approve      | d 12/01/2019    | 12/17/2019     | \$0.00 \$0.00    | \$0.00 Expense          |  |  |
|           |                                                      |                   | 12/03/2019      |                |                  |                         |  |  |